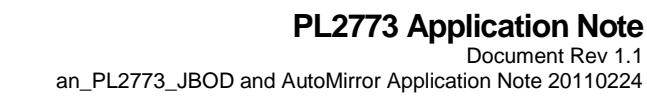

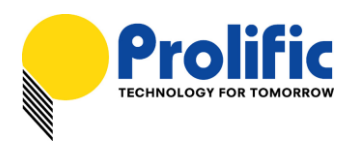

# **Application Note** PL2773 USB 3.0 to SATA Bridge Controller JBOD and AutoMirror Application Design Guide

## Introduction

This application note guides you on how to design and configure the PL2773 USB 3.0-to-SATA Bridge Controller for Dual SATA Hard Drive (JBOD) and standalone AutoMirror solution.

The PL2773 JBOD solution allows you to design your enclosure product with a USB 3.0 to Dual SATA Hard Drive JBOD interface. This allows users the advantage of connecting one or two independent physical SATA HDDs to one USB port where each drive being mapped to a different logical volume.

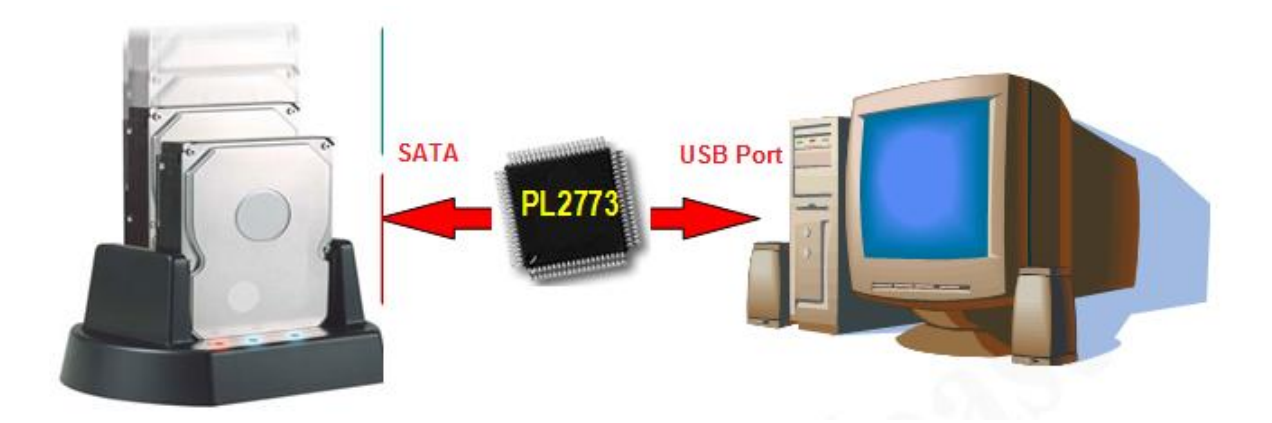

The PL2773 JBOD solution also allows you to add another unique standalone feature called AutoMirror. This automirror solution does not require any PC connection and works by simply pressing the Backup Button for 3 seconds which will automatically mirror the entire SATA1 Source HDD sector by sector (including boot sector, partition table and file system format) to the SATA2 Destination HDD. (NOTE: All original data in the Destination HDD will be destroyed.)

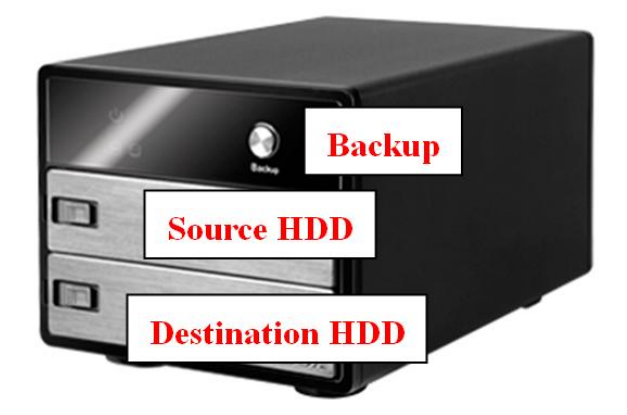

Evaluation demo boards, PCB reference schematic, firmware, and tools are all provided by Prolific for designing this application product.

| Prolific Technology Ir | ۱C |
|------------------------|----|
|------------------------|----|

- 1 of 10 -

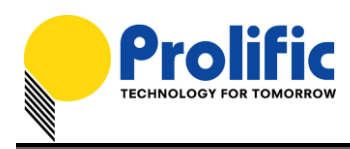

# System Requirements

This application requires the following:

- PL2773 JBOD/AutoMirror Demo Board
- PL2773 JBOD Firmware and AutoMirror SDT Configuration Files
- Prolific Storage MFG Kit Tool Software
- Two SATA Hard Drives
  - For AutoMirror mode, Source HDD should be equal or smaller than Destination HDD.

Please check with Prolific FAE for the latest versions of firmware and software tools.

### PL2773 JBOD/AutoMirror Demo Board

Note below the following PL2773 JBOD/AutoMirror demo board connectors and LED location. Contact Prolific Sales or FAE for this evaluation demo board.

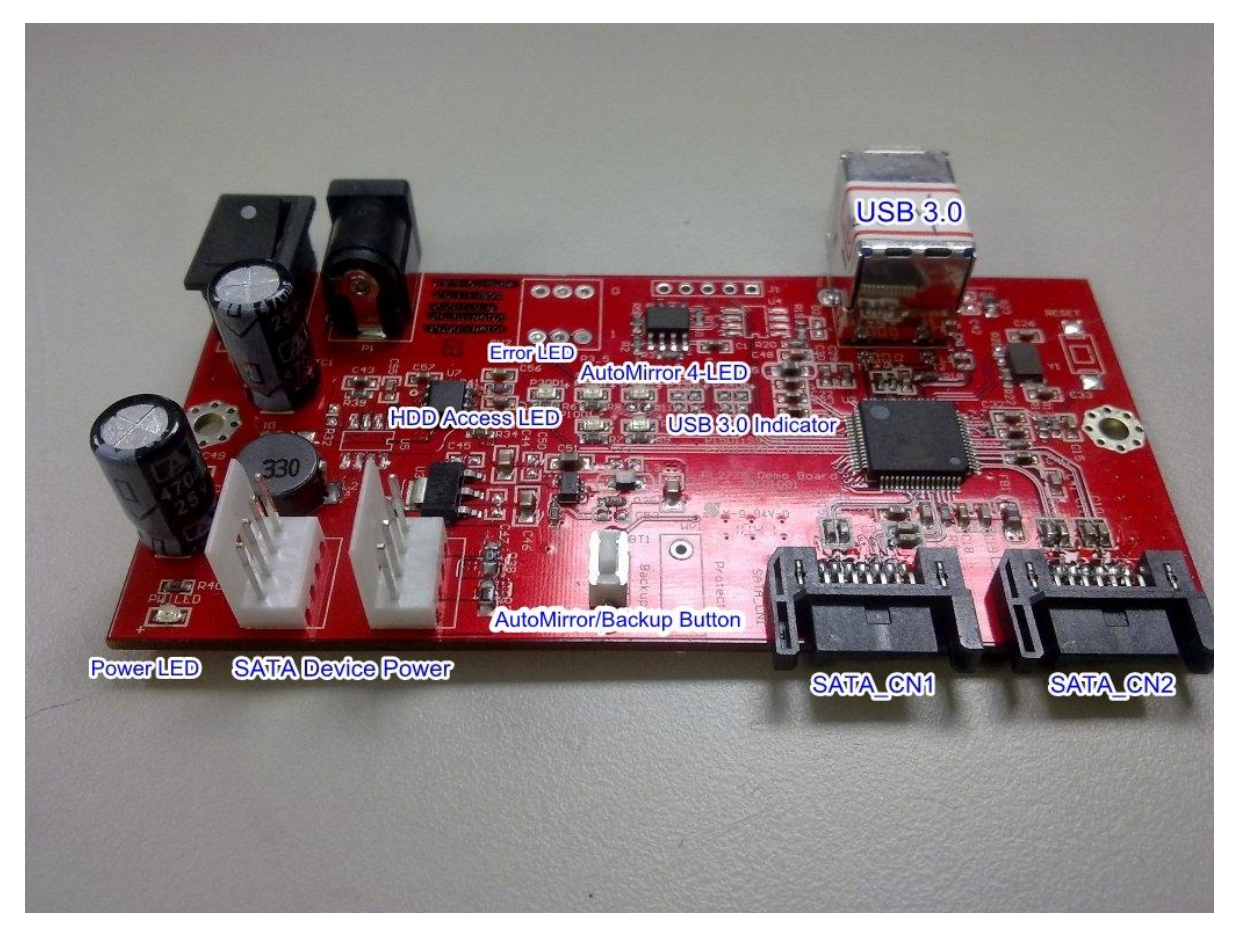

PL2773 JBOD-AutoMirror Evaluation/Demo Board

#### Prolific Technology Inc.

- 2 of 10 -

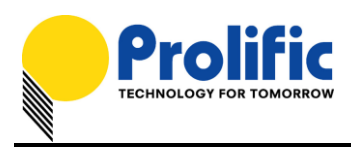

## **JBOD/AutoMirror Features**

Note the following important features of the AutoMirror Backup Solution based on the PL2773 JBOD/AutoMirror Reference PCB Design Schematic:

| No. | Features                                                              | Descriptions                                                                                                    |                                                      |                                        |                                    |                                         |          |
|-----|-----------------------------------------------------------------------|----------------------------------------------------------------------------------------------------|------------------------------------------------------|----------------------------------------|------------------------------------|-----------------------------------------|----------|
| 1   | Power LED                                                             | <ul><li>LED</li><li>ON.</li></ul>                                                                                                    | will turn Ol                                         | N when po                              | ower supply                        | / and switch                            | is       |
| 2   | USB 3.0 LED Indicator<br>(GPIO P1_5)                                  | <ul><li>This</li><li>USB</li></ul>                                                                                                    | LED will tur<br>3.0 mode (                           | n ON if PL<br>JBOD mod                 | 2773 devic<br>e).                  | e is detected                           | l in     |
| 3   | SATA1 (Source) HDD LED<br>(GPIO P3_0)                                 | <ul> <li>LED</li> <li>(Auto</li> <li>LED</li> <li>(JBO</li> </ul>                                                                                                    | will turn ON<br>Mirror mod<br>flashes wh<br>D mode). | N when PC<br>e) detects t<br>nen PC is | (JBOD mo<br>SATA1/Sou<br>accessing | ode) or PL27<br>urce HDD.<br>9 SATA1 HE | 73<br>70 |
| 4   | SATA2 (Destination) HDD LED<br>(GPIO P1_0)                            | <ul> <li>LED</li> <li>(Auto</li> <li>LED</li> <li>(JBO</li> </ul>                                                                                                    | will turn ON<br>Mirror mod<br>flashes wh<br>D mode). | N when PC<br>e) detects t<br>nen PC is | (JBOD mo<br>SATA2/Sou<br>accessing | ode) or PL27<br>urce HDD.<br>g SATA2 HE | 73<br>DD |
| 5   | Backup Button<br>(GPIO P1_7)                                          | <ul> <li>Pressing this button in JBOD mode (connected to PC) will run the Prolific Backup software if installed.</li> <li>Pressing this button over 3 seconds in Automirror mode (not connected to PC) will run the Automirror function which will automatically mirror the entire SATA1 Source HDD to the SATA2 Destination HDD. NOTE-1: All original data in the SATA2 Destination HDD will be destroyed when running AutoMirror backup function. NOTE-2: AutoMirror will mirror the entire SATA1 Source HDD including boot sector, partition table, file system, and data files. So the duration will depend on how large is the</li> </ul> |                                                      |                                        |                                    |                                         |          |
| 6   | Error LED<br>(GPIO P3_5)                                              | <ul> <li>If the capacity of the SATA2 Destination HDD is smaller than the SATA1 Source HDD, Error LED will flash at 1Hz.</li> <li>If AutoMirror operation fails, Error LED will turn ON</li> </ul>                                                                                                    |                                                      |                                        |                                    |                                         |          |
| 7   | AutoMirror 4-LED Progress Bar<br>(GPIO P3_1: 25%)<br>(GPIO P3_2: 50%) | <ul><li>4 LEI</li><li>Uses</li></ul>                                                                                                    | Ds to indica<br>LED scrolli                          | te the Auto<br>ing behavio             | Mirror prog<br>or during au        | jress.<br>itomirror.                    |          |
|     | (GPIO P3_2: 30%)<br>(GPIO P3_3: 75%)<br>(GPIO P3_4: 100%)             | Progress                                                                                                    | P3_1<br>LED 1                                        | P3_2<br>LED 2                          | P3_3<br>LED 3                      | P3_4<br>LED 4                           |          |
|     |                                                                       | < 25%                                                                                                    |                                                      | Scr                                    | olling                             |                                         |          |
|     |                                                                       | > 50%                                                                                                    |                                                      | ON                                     | Scrolling                          | ollina                                  |          |
|     |                                                                       | > 75%                                                                                                    | ON                                                   | ON                                     | ON                                 | Flash 1Hz                               |          |
|     |                                                                       | 100%                                                                                                    | ON                                                   | ON                                     | ON                                 | ON                                      |          |
|     |                                                                       |                                                                                                    |                                                      |                                        |                                    |                                         |          |

#### Prolific Technology Inc.

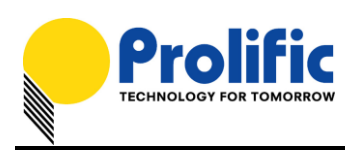

| 8  | AutoMirror Performance | ٨                | 500GB < 3 hours (mirror entire 500GB partition)       |
|----|------------------------|------------------|-------------------------------------------------------|
| 9  | AutoMirror Partition   | ٨                | AutoMirrors single or multiple partitions.            |
|    |                        | $\succ$          | If SATA1 Source HDD has multiple partitions, it will  |
|    |                        |                  | mirror the exact same partitions and files to the     |
|    |                        |                  | SATA2 Destination HDD. If the size of SATA2           |
|    |                        |                  | Destination HDD is greater than the SATA1 Source      |
|    |                        |                  | HDD, the remaining partition will be converted as     |
|    |                        |                  | unallocated partition.                                |
| 10 | Write Protect Switch   | $\triangleright$ | This switch adds Write Protect (Read-Only) function   |
|    | (GPIO P1_6)            |                  | when set and activates when switch is turn ON.        |
|    |                        | $\succ$          | This feature is set during device configuration using |
|    |                        |                  | MFG Kit software.                                     |

# Updating to JBOD/AutoMirror Firmware

You will need to use the JBOD/AutoMirror demo board or your own designed PCB to load the required firmware and configuration SDT file. Using Prolific Storage MFG Kit EEPROM Editor program, follow the steps below:

1. Plug the device to the USB port and run the Prolific Storage MFG Kit program and click on the EEP ROM Edit button.

| 😤 EEPROM Informat | ion 📃           |
|-------------------|-----------------|
| USB Descriptor    | Table           |
| Vendor I          | D: Product ID:  |
| Vendor Des        | 2               |
| Product Des       | 2:              |
| PCB Revision      | ):              |
| Serial Numbe      | r:              |
| Attributes        | 5.              |
| -External Firmwa  | are Information |
| □ Filename:       |                 |
| Checksum:         |                 |
| Config            | EEP ROM Edit    |
| Load              | Cancel          |
|                   |                 |

#### Prolific Technology Inc.

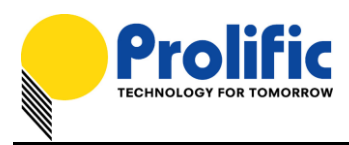

2. Make sure the device drive is detected before you can write the configuration. Click the Load EEP button first to load the AutoMirror SDT configuration file. If you do not want the AutoMirror function and only need the JBOD function, you can skip loading the EEP/SDT File.

| 🕐 EEPROM Editor - Prolific                            | <b>X</b>             |
|-------------------------------------------------------|----------------------|
| USB Descriptor Table                                  | Firmware Information |
| Vendor ID: 067B Product ID: 2773                      | ✓ Device 00 ( F: )   |
| Vendor Desc: Prolific Technology Inc.                 | Version: 20101203    |
| Product Desc: ATAPI-6 Bridge Controller               |                      |
| PCB Revision: 0000                                    | <u>R</u> ead chip    |
| Serial Number: 0123456789 000000005 V Exceed 10-Bytes | Write configure & FW |
| Attributes: Self-Powered                              | Load EEP             |
|                                                       | Save to EEP          |
| External Firmware and AutoRun ISO Filename            | Erase <u>C</u> hip   |
| E Filename:                                           |                      |
| Checksum:                                             | More >>              |
| ISO Filename:                                         | Exit                 |

3. Browse to where the PL2773 JBOD/Automirro SDT file is located. You will need to first set the file type \*.sdt in order to see the SDT file. You can skip this file if you just want the JBOD feature and do not want the AutoMirror feature.

| Look <u>i</u> n: | \mu Automirror Fin | mware 👻                       | G 🤌 📂 🛄 -          |              |
|------------------|--------------------|-------------------------------|--------------------|--------------|
| (Pa)             | Name               | *                             | Date modified      | Туре         |
| Recent Places    | PL2773_JBO         | D_Enable_AutoMirror.sdt       | 12/10/2010 5:25 PM | SDT File     |
| Desktop          |                    |                               |                    |              |
| Libraries        |                    |                               |                    |              |
|                  |                    |                               |                    |              |
| Computer         | 4                  |                               |                    |              |
|                  |                    |                               |                    | ,            |
| Network          | File <u>n</u> ame: | PL2773_JBOD_Enable_AutoMirror |                    | <u>O</u> pen |
|                  | Files of type:     | EEProm Data file(*.sdt)       | <b></b>            | Cancel       |
|                  |                    | Open as read-only             |                    |              |

#### Prolific Technology Inc.

#### February 24, 2011

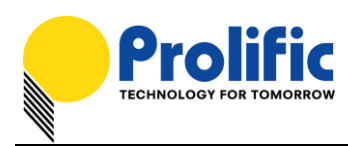

4. Click on External Firmware Filename box to browse for the JBOD firmware hex file.

| 🕐 EEPROM Editor - P                       | EEPROM Editor - Prolific |                             |                                      |  |  |
|-------------------------------------------|--------------------------|-----------------------------|--------------------------------------|--|--|
| USB Descriptor Table Firmware Information |                          |                             |                                      |  |  |
| Vendor ID:                                | 067B                     | Product ID: 2773            | <ul> <li>Device 00 ( F: )</li> </ul> |  |  |
| Vendor Desc:                              | Prolific Techn           | ology Inc.                  | Version: 20101203                    |  |  |
| Product Desc:                             | ATAPI-6 Brid             | ge Controller               |                                      |  |  |
| PCB Revision:                             | 0000                     |                             | <u>R</u> ead chip                    |  |  |
| Serial Number:                            | 0123456789               | 000000005 V Exceed 10-Bytes | Write configure & FW                 |  |  |
| Attributes:                               | Self-Pow                 | ered                        | Load EEP                             |  |  |
|                                           |                          |                             | Save to EEP                          |  |  |
| External Firmwa                           | are and AutoR            | un ISO Filename             | Erase <u>C</u> hip                   |  |  |
| Filename:                                 |                          |                             |                                      |  |  |
| Checksum:                                 |                          |                             | <u>M</u> ore >>                      |  |  |
| 🗆 ISO Filenar                             | ne:                      |                             | Exit                                 |  |  |

5. Browse to the JBOD-Automirror firmware hex file and click Open to load the file.

| Look in:      | 🔒 Automirror Firm  | ware 👻                        | G 🤌 📂 🛄 -          |          |
|---------------|--------------------|-------------------------------|--------------------|----------|
| œ             | Name               | *                             | Date modified      | Туре     |
| Recent Places | 20101207_JBC       | DD_Auto_mirror-07b.hex        | 12/10/2010 5:25 PM | HEX File |
| Necent Places |                    |                               |                    |          |
| <u></u>       |                    |                               |                    |          |
| Desktop       |                    |                               |                    |          |
|               |                    |                               |                    |          |
| Libraries     |                    |                               |                    |          |
|               |                    |                               |                    |          |
| Computer      |                    |                               |                    |          |
|               | •                  |                               |                    | ł        |
| Network       | File <u>n</u> ame: | 20101207_JBOD_Auto_mirror-07b | -                  | Open     |
| NELWOIK       | Files of type:     | Firmware Hex code(*.hex)      | •                  | Cancel   |
|               |                    | Open as read-only             |                    |          |

Prolific Technology Inc.

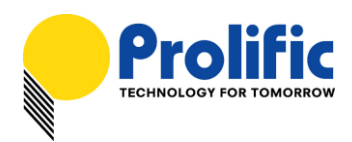

6. After loading both SDT file and firmware hex file, you can also choose to configure the USB Descriptor Table according to your product description.

| 🕐 EEPROM Editor - P | Prolific                                              | and the second second se | ×                    |
|---------------------|-------------------------------------------------------|----------------------------------------------------------------------------------------------------|----------------------|
| -USB Descripto      | r Table                                               |                                                                                                    | Firmware Information |
| Vendor ID:          | 067B                                                  | Product ID: 2773                                                                                                    | ✓ Device 00 ( F: )   |
| Vendor Desc:        | Prolific Techn                                        | ology Inc.                                                                                                    | Version: 20101203    |
| Product Desc:       | USB3 JBOD-                                            | AutoMirror Enclosure                                                                                                    |                      |
| PCB Revision:       | 0000                                                  | ,                                                                                                    | Read chip            |
| Serial Number:      | 0123456789                                            | 000000005 V Exceed 10-Bytes                                                                                                    | Write configure & FW |
| Attributes:         | Self-Pow                                              | Load EEP                                                                                                    |                      |
|                     |                                                       |                                                                                                    | Save to EEP          |
| External Firmwa     | External Firmware and AutoRun ISO Filename Erase Chip |                                                                                                    |                      |
| Filename:           | ware\2010120                                          | 7_JBOD_Auto_mirror-07b.hex                                                                                                    |                      |
| Checksum:           | 7995                                                  |                                                                                                    | <u>M</u> ore >>      |
| 🗆 ISO Filenan       | ne:                                                   |                                                                                                    | Exit                 |

7. If all configuration settings are done, click on Write configure & FW button to start the update.

| 🕐 EEPROM Editor - Prolific                            |                      |
|-------------------------------------------------------|----------------------|
| USB Descriptor Table                                  | Firmware Information |
| Vendor ID: 067B Product ID: 2773                      | ✓ Device 00 ( F: )   |
| Vendor Desc: Prolific Technology Inc.                 | Version: 20101203    |
| Product Desc: USB3 JBOD-AutoMirror Enclosure          |                      |
| PCB Revision: 0000                                    | <u>R</u> ead chip    |
| Serial Number: 0123456789 000000005 🗵 Exceed 10-Bytes | Write configure & FW |
| Attributes: Version Self-Powered                      | Load EEP             |
|                                                       | Save to EEP          |
| External Firmware and AutoRun ISO Filename            | Erase <u>C</u> hip   |
| Filename: 1ware\20101207_JBOD_Auto_mirror-07b.hex     |                      |
| Checksum: 7995                                        | More >>              |
| ISO Filename:                                         | Exit                 |

#### Prolific Technology Inc.

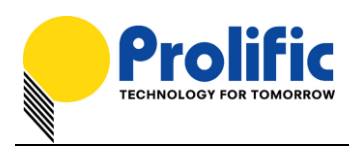

8. The EEPROM Editor will then start to write the firmware and configuration settings. Do not power off the device until the configuration is complete. Click OK when finished and then reset the device power to activate the new firmware and configuration settings.

|                                                                                                    | PROM Information                                                                                                    |                                                                                                    |
|----------------------------------------------------------------------------------------------------|----------------------------------------------------------------------------------------------------|----------------------------------------------------------------------------------------------------|
| 🕐 EEPROM Editor - Prolific                                                                                                    | Config PL2771                                                                                                    | ×                                                                                                    |
| USB Descriptor Table<br>Vendor ID: 067B<br>Vendor Desc: Prolific<br>Product Desc: USB 3.4<br>PCB Revision: 0000<br>Serial Number: 012345 | FW checksum : 7995<br>Found device to config<br>Erasing chip OK<br>Programming & Verify chip OK<br>Verify FW OK<br>Verify configure OK | e Information         ce 00 (G:)         1: 20100523 <u>R</u> ead chip         te configure & FW         Load EEP |
| External Firmware and A<br>Filename: nware\20<br>Checksum: 7995<br>ISO Filename:                                                         | ОК                                                                                                    | Save to EEP<br>Erase Chip<br>More >><br>Exit                                                                      |

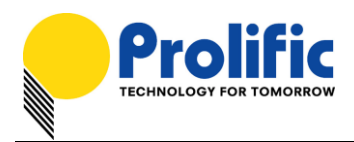

# Working under JBOD Mode

Under JBOD mode, you can attach one or two physical SATA Hard Drives to the PL2773 bridge board and connect the bridge board into the PC USB port. Your computer will detect one USB Mass Storage Device (PL2773) with two SATA hard drives (each drive being mapped to a different logical volume).

| 🔒 Device Manag              |                                                                                                  |
|-----------------------------|--------------------------------------------------------------------------------------------------|
| <u>F</u> ile <u>A</u> ction | <u>V</u> iew <u>H</u> elp                                                                        |
| le -                        |                                                                                                  |
| 4.1                         | PCI bus                                                                                          |
|                             | - AMD SATA Controller                                                                            |
|                             | ATI I/O Communications Processor PCI Bus Controller                                              |
|                             | ATI I/O Communications Processor SMBus Controller                                                |
| Þ                           | 📲 PCI Express standard Root Port                                                                 |
| Þ                           | - 🚛 PCI Express standard Root Port                                                               |
| Þ                           | - 🚛 PCI Express standard Root Port                                                               |
| 4                           | PCI Express standard Root Port                                                                   |
|                             | Renesas Electronics USB 3.0 Host Controller                                                      |
|                             | 🛛 🖞 Renesas Electronics USB 3.0 Root Hub                                                         |
|                             | USB Mass Storage Device                                                                          |
|                             | ST320006 41AS USB Device                                                                         |
|                             | WDC WD10 02FAEX-0023A0 USB Device                                                                |
|                             | PCI standard host CPU bridge                                                                     |
|                             | PCI standard host CPU bridge                                                                     |
|                             | PCI standard host CPU bridge                                                                     |
|                             |                                                                                                  |
|                             |                                                                                                  |
|                             |                                                                                                  |
| Disk 1                      |                                                                                                  |
| Basic<br>021 51 GR          | HDD-1 (G:)                                                                                       |
| Online                      | Healthy (Primary Partition)                                                                      |
|                             |                                                                                                  |
|                             |                                                                                                  |
| Disk 2                      |                                                                                                  |
| Basic<br>1863.01 GB         | HDD-2 (H:)<br>1963 01 GR NTES                                                                    |
| Online                      | Healthy (Primary Partition)                                                                      |
|                             |                                                                                                  |
|                             |                                                                                                  |
| HD Speed                    | C HD Speed                                                                                       |
|                             |                                                                                                  |
|                             |                                                                                                  |
| marken her and              | ու ու լու լու վեր վեր վեր կել եր ենքի ներ հետ հետ ու լու հետ հետ հետ հետ հետ հետ հետ հետ հետ հետ |
|                             |                                                                                                  |
|                             |                                                                                                  |
|                             |                                                                                                  |
|                             |                                                                                                  |
|                             |                                                                                                  |
|                             |                                                                                                  |
|                             |                                                                                                  |

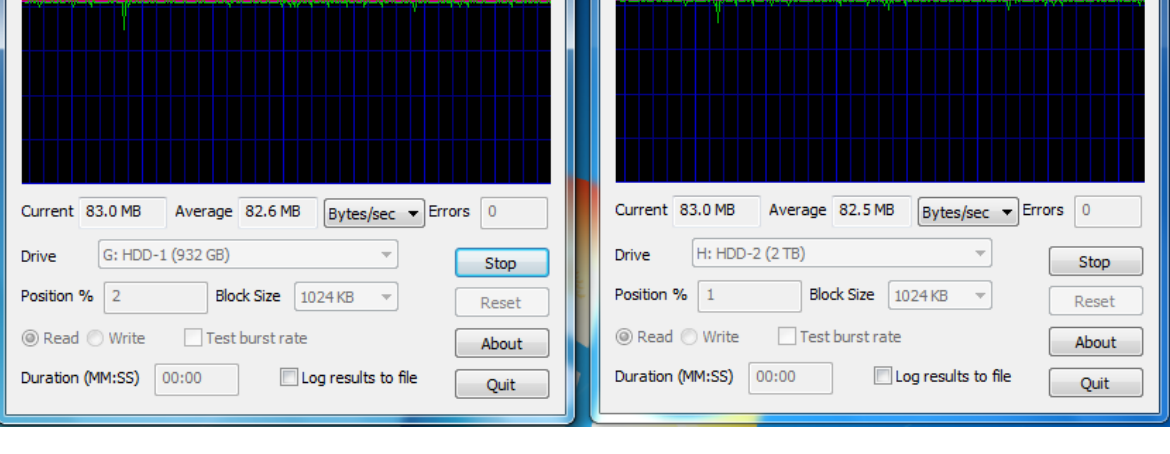

#### Prolific Technology Inc.

- 9 of 10 -

#### February 24, 2011

\_ 0

х

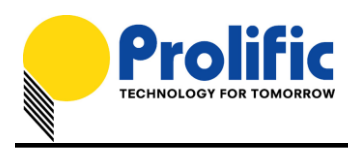

# Working under AutoMirror Mode

To work under the AutoMirror mode, you simply disconnect the PL2773 bridge board (power still on) from the PC and press the Backup Button (P1\_7) for over 3 seconds. The AutoMirror function will automatically mirror the entire SATA1 Source HDD (boot sector, partitions, file systems, data files) to the SATA2 Destination HDD. You will need to wait until all four LEDs (P3\_1, P3\_2, P3\_3, P3\_4) are flashing to indicate AutoMirror operation is complete. After the AutoMirror operation, the Destination HDD should have the exact same partitions and data just like the Source HDD.

NOTE-1: All partition and data on the Destination HDD will be destroyed when AutoMirror function is activated. Make sure to backup all files on the Destination HDD first.

NOTE-2: After completing the AutoMirror operation and plugging back the enclosure (with the same two hard drives) to the PC USB port, you will need to go to Disk Management and right-click Online the SATA2 Destination HDD (Disk 2) because both SATA1 and SATA2 drives now have the same GUID partition table. You will not require doing this if you only plug one SATA drive.

NOTE-3: If the Destination HDD capacity is larger than the Source HDD, the remaining partition of the Destination HDD that was not used during the AutoMirror operation will be converted as an unallocated partition. You can still use the unallocated partition to repartition and format it.

| <b>Disk 1</b><br>Basic<br>232.88 GB<br>Online | <b>1 (G:)</b><br>1.95 GB FAT<br>Healthy (Primary P | <b>2 (I:)</b><br>29.30 GB FAT32<br>Healthy (Primar    | <b>2 (I:)</b><br>29.30 GB FAT32<br>Healthy (Primary Partition) |                        | FS<br>nary Partition)    |  |
|-----------------------------------------------|----------------------------------------------------|-------------------------------------------------------|----------------------------------------------------------------|------------------------|--------------------------|--|
| <b>Disk 2</b><br>Basic<br>698.64 GB<br>Online | <b>1 (H:)</b><br>1.95 GB FAT<br>Healthy (Prim      | e <b>(K:)</b><br>9.30 GB FAT32<br>Healthy (Primary Pa | <mark>3 (L:)</mark><br>201.63 GB N<br>Healthy (Pr              | ITFS<br>imary Partitic | 465.75 GB<br>Unallocated |  |